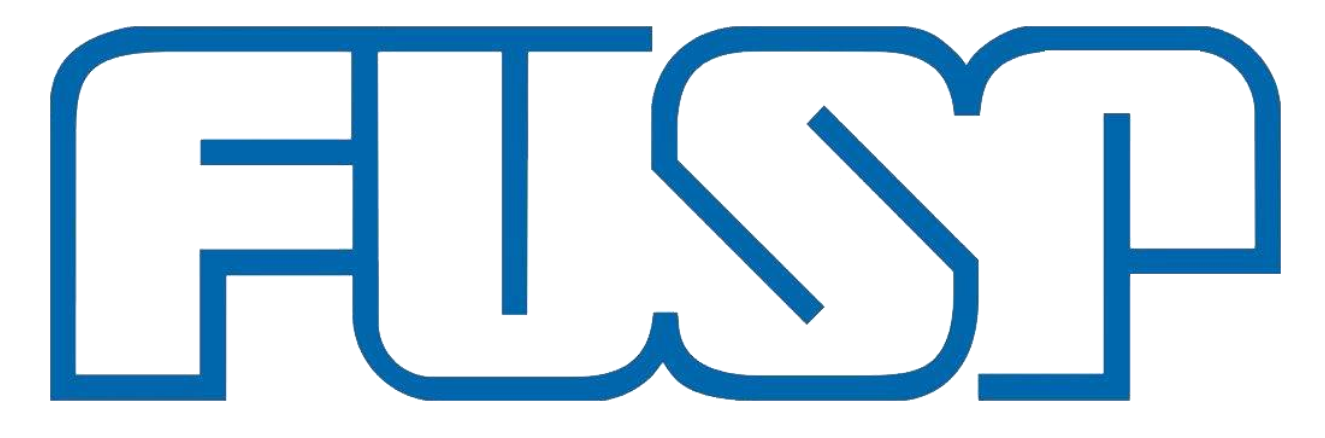

Fundação de Apoio à Universidade de São Paulo

# Tutorial

ETAPA 01 AUTÔNOMO(A): Acesso e Solicitação de RPA no Sistema Manager Web
 ETAPA 02 AUTÔNOMO(A): Solicitação de Pagamento no Sistema Manager Web

# ETAPA 01 AUTÔNOMO(A):

## Acesso e Solicitação de RPA no Sistema Manager WEB

- O pagamento de pessoa física é feito através de RPA, mediante a apresentação de <u>proposta</u> <u>comercial ou contrato</u>, a depender do número de parcelas;
- Sobre esse tipo de pagamento, pode haver incidência dos seguintes impostos: IR, INSS e ISS;
- Todo o pagamento de Autônomo(a) tem um custo adicional de 20% ao Projeto, que referese ao INSS-Patronal;
- A documentação para a contratação deve ser encaminhada até o dia 15 de cada mês para pagamento no mês subsequente, basicamente é: Primeiro trabalha (em paralelo encaminha documentação pertinente), e no mês subsequente recebe.

#### Acesso e Solicitação de RPA no Sistema Manager Web:

Acesse: www.fusp.org.br

Clique: Sistema + Sistema Manager

Ou se preferir, acesse diretamente pelo endereço abaixo: <u>http://managerweb.fusp.org.br/#/l</u> ogin

#### FUNDAÇÃO de Apoio à Universidade de São Paulo

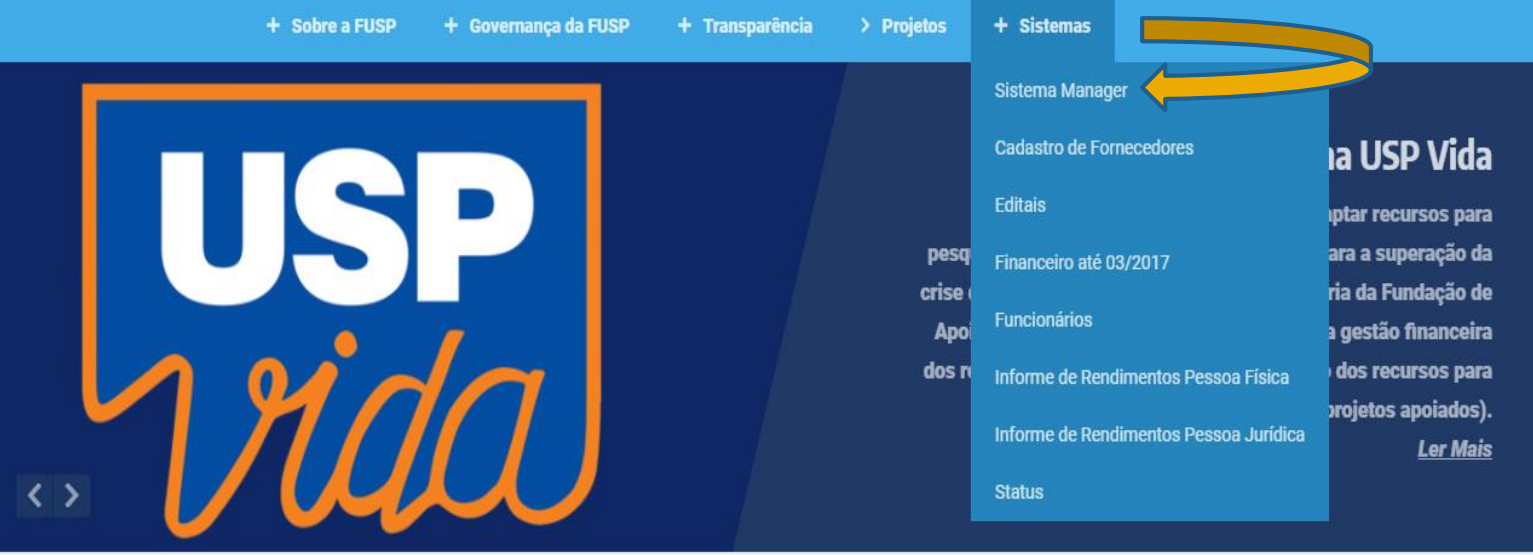

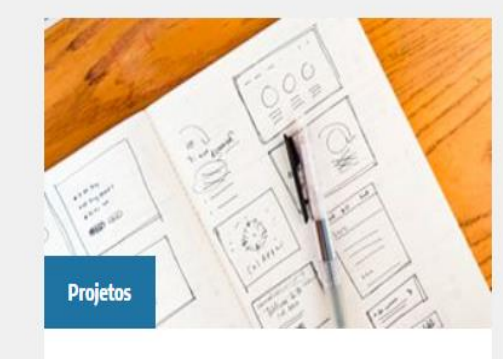

Área de acesso aos coordenadores para acompanhamento de projetos, sistema financeiro, demonstrativos e cadastro pessoal

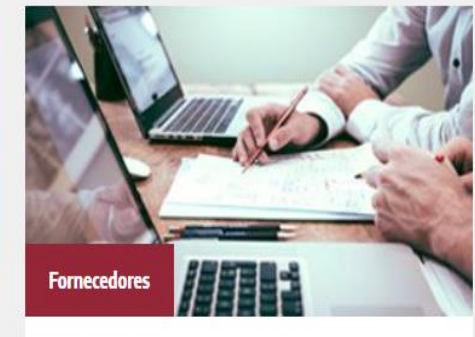

Cadastro de empresas com interesse em fornecer bens e serviços a projetos gerenciados pela FUSP

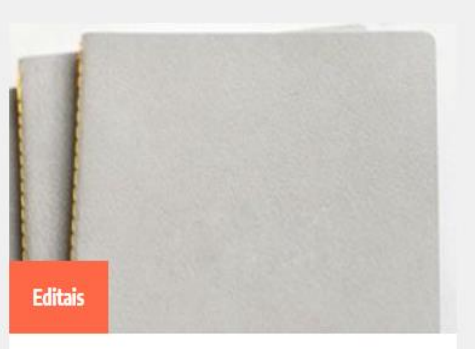

Confira os diversos convites e seleções públicas que estão em andamento

#### <u>Tela de Acesso</u>

- Insira CPF e Senha
- Clique em Entrar

| CPF                                            |
|------------------------------------------------|
| ****                                           |
| Entrar                                         |
| RECUPERAR SENHA CARACESSAR COMO<br>FUNCIONÁRIO |
| Manager © 2021                                 |
|                                                |
|                                                |
|                                                |
|                                                |
|                                                |
|                                                |
|                                                |
|                                                |
|                                                |
|                                                |

#### <u>Tela Principal</u>

Clique em:

1. Solicitações

2. Bolsa, RPA

3. + Nova

Inserir o CPF do prestador de serviço

4. Avançar

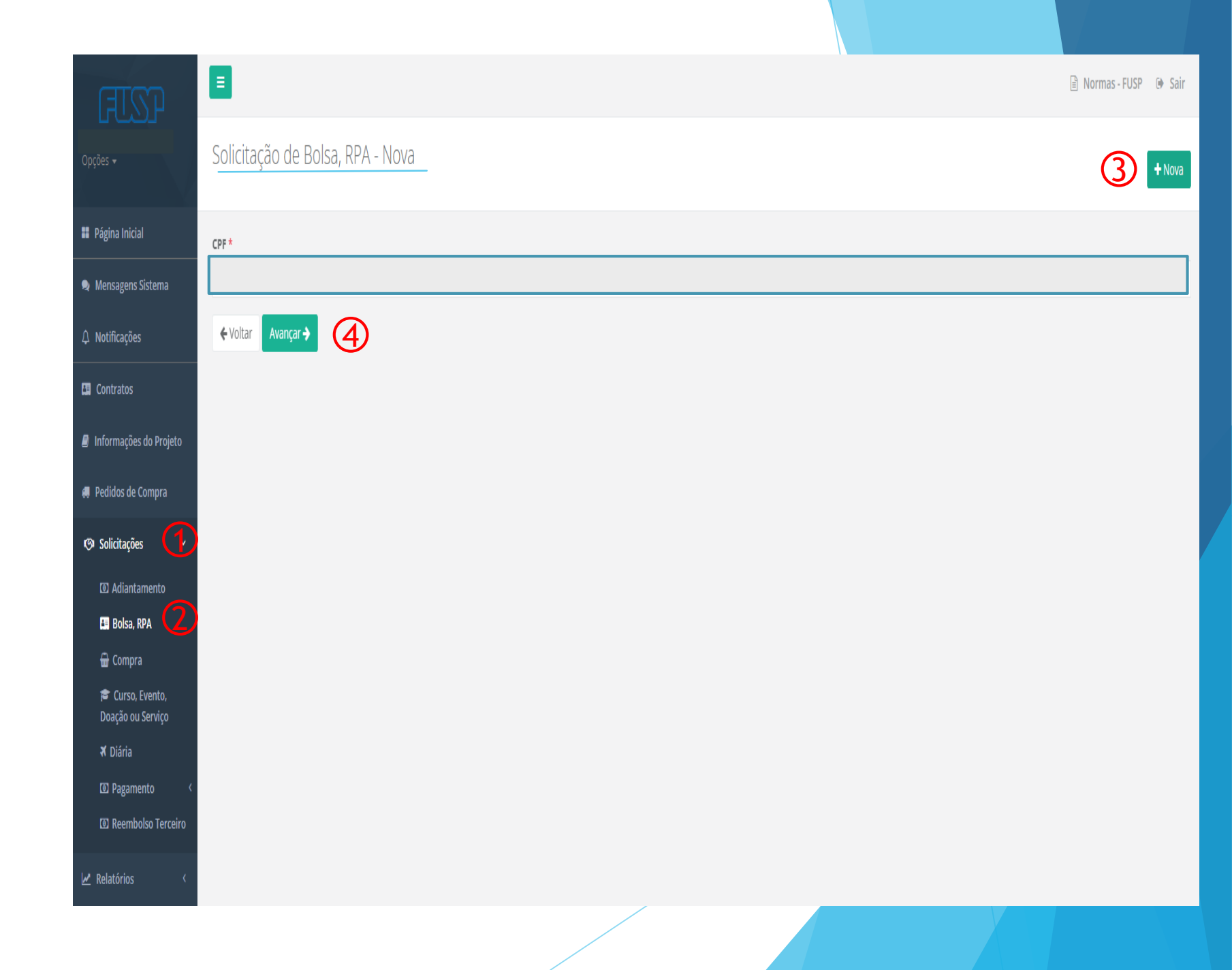

#### Solicitação de Bolsa, RPA - Nova

#### Aba: Dados Cadastrais

- 1. Selecione seu projeto
- 2. Selecione a opção RPA
- 3. Preencha as demais informações
- 4. Avance para a próxima ABA >

| Dados do cor | ntrato     |
|--------------|------------|
| 000000000    | TEI CI E O |

| Dados cadastrais Dados do contrato Dados bancários Adicionar arquivos   |                       |                           |
|-------------------------------------------------------------------------|-----------------------|---------------------------|
| Projeto *                                                               |                       |                           |
|                                                                         |                       |                           |
| Bolsa O RPA                                                             |                       |                           |
| Nome *                                                                  | CPF *                 |                           |
|                                                                         |                       |                           |
| Data de nascimento * Identidade                                         | INSS (apenas números) | PISPASEP (apenas números) |
|                                                                         |                       |                           |
| Endereço *                                                              | Número *              | Complemento               |
|                                                                         |                       |                           |
| Bairro * Cidade *                                                       | Estado *              | CEP *                     |
|                                                                         |                       |                           |
| Telefone 1 * Telefone 2                                                 | Matrícula             | SIAPE                     |
|                                                                         |                       |                           |
| E-mail do beneficiário (Para mais de um email separar utilizando ";") * |                       |                           |
|                                                                         |                       |                           |
|                                                                         |                       |                           |

#### Aba: Dados do contrato

### Solicitação de Bolsa, RPA - Nova

- 1. Valor do contrato Neste campo deve ser indicado o valor total do contrato (1 a 12 parcelas) ou proposta comercial (1 a 3 parcelas).
- 2. Carga horária Geralmente este campo é utilizado para a inclusão de proposta comercial, referente a prestação de serviço esporádica (1 a 3 parcelas).
- 3. Vigência Considerar preferencialmente o primeiro dia do mês para iniciar a contratação e o dia 30 para finalização, conforme demonstrado abaixo:

-Proposta Comercial (1 parcela) - 01.06.2022 a 30.06.202 -Contrato (12 parcelas) - 01.06.2022 a 30.05.2022

- 4. Tipo contrato Selecione a opção AUTÔNOMO(A)
- 5. Observação Informar a descrição do serviço contratado, incluindo o Item e Membro (rubrica), quando necessário.
- 6. Avance para próxima ABA >

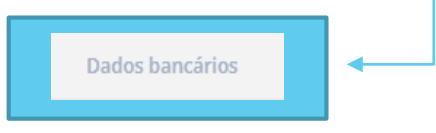

| Dados cadastrais Dad                    | os do contrato Dados bancários | Adicionar arquivos |                  |
|-----------------------------------------|--------------------------------|--------------------|------------------|
| Valor contrato *                        | Carga horária                  | Vigência início *  | Vigência fim *   |
| Tipo contrato<br>AUTONOMO<br>Observação |                                |                    | Subtipo contrato |
|                                         |                                |                    |                  |
|                                         |                                |                    |                  |

# Solicitação de Bolsa, RPA - Nova

#### Aba: Dados Bancários

- 1. Cadastro pré-existente: Conferir os dados bancários indicados na primeira linha e selecioná-lo para avançar para a próxima Aba caso não seja necessário nenhuma alteração.
- 2. Primeiro cadastro: Preencher os campos indicados na segunda linha, para incluir os dados bancários.
- 3. Avance para a próxima Aba >

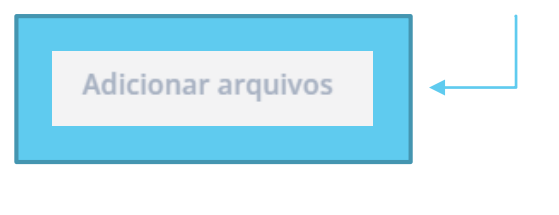

|                      | Dados cadastrais        | Dados do contrato        | Dados bancários | Adicionar arquivos |                   |        |                            |
|----------------------|-------------------------|--------------------------|-----------------|--------------------|-------------------|--------|----------------------------|
|                      | Banco                   | Agência                  | Número da conta |                    | Tipo de conta     |        | Conta padrão               |
| 1 <sup>a</sup> LINHA |                         |                          |                 |                    |                   |        |                            |
|                      | Clique sobre o dado ban | cário para seleciona-lo. |                 |                    |                   |        |                            |
|                      | Banco *                 |                          | Agência *       |                    | Número da conta * |        | Tipo de conta *            |
| 2 <sup>a</sup> LINHA | CÓDIGO E                | DO BANCO                 | NÚMERO<br>DÍGIT | COM<br>O           | NÚMERO COM E      | DÍGITO | CORRENTE<br>OU<br>POUPANÇA |
|                      |                         |                          |                 |                    |                   |        |                            |

#### Aba: Adicionar arquivos

#### Solicitação de Bolsa, RPA - Nova

- Anexe os documentos exigidos e pertinentes ao processo -Contrato ou Proposta Comercial assinados/Plano de Trabalho/Confirmação de dados bancários/Documento pessoal/Comprovante de residência/Qualificação do e-social).
- 2. Clique em "Salvar" e depois em "Sim" para visualizar o relatório gerado para a solicitação de RPA.

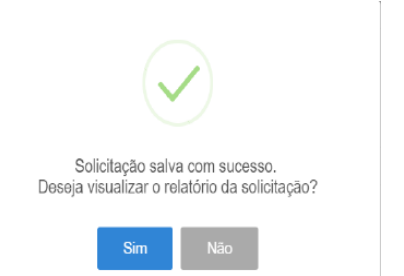

 Anote o número gerado para está solicitação, isso facilitará a localização da RPA e do contrato após aprovação.

> IMPORTANTE: O solicitante poderá alterar o pedido até que a coordenação libere, após liberado pela coordenação, somente a FUSP poderá fazer alterações.

| Dados cadastrais Dados do contrato Dados bancários Adicionar arquivos                            |                      |
|--------------------------------------------------------------------------------------------------|----------------------|
| Contrato ou Proposta Comercial                                                                   | 🕒 Selecionar arquivo |
| Plano de Trabalho quando for contrato (proposta comercial dispensa o envio de Plano de Trabalho) | ∋ Selecionar arquivo |
| Comprovante dos Dados Bancários                                                                  | 🕒 Selecionar arquivo |
| Documento Pessoal (RG/CPF/PIS/INSS/NIT/PASEP)                                                    | 🕒 Selecionar arquivo |
| Comprovante de Residência                                                                        | 🕒 Selecionar arquivo |
| Consulta da Qualificação do E-social                                                             | 🕒 Selecionar arquivo |
| + Adicionar mais arquivos                                                                        |                      |
| ← Volta 🗎 Salvar                                                                                 |                      |

## Liberação da Coordenação

Clique o símbolo

Abrirá uma janela para:
 Liberar ou
 Cancelar a solicitação

Mensagens Número Nome Projeto Valor(R\$) Data Status 1 - FUSP/ 09/11/2020 0,01 Aguardando liberação • 34 33 Cancelada pelo coordenador 32 Cancelada pelo coordenador r 🖻 🗸 🔽 🗖 🗖 Aguardando liberação 31 Cancelada pelo coordenador 30 Deseja liberar ou cancelar a solicitação número 34? 29 Cancelada pelo coordenador Liberada pelo coordenador 28 Liberar ⊘ Cancelar X Fechar 27 Liberada pela instituíção

Filtrar lista Cique para mostrar ou esconder os filtros

Solicitação de RPA - Lista

🛛 Sair

+ Nova

v

### Liberação da Coordenação

• Clique em <u>Confirmar</u>: Aparecerá as mensagens de acordo com o que foi selecionado, no canto superior, direito da tela.

#### Mensagens:

- Solicitação nº... liberada com sucesso - Solicitação nº... cancelada com sucesso

#### Solicitação Liberada

 Solicitação #34 liberada com sucesso.

#### Solicitação Cancelada

 Solicitação #31 cancelada com sucesso.

# Filtrar lista Clique para mostrar ou es

31

30

29

28

27

Solicitação de RPA - Lista

 Mensagens
 Número
 Nome

 34
 34
 Ao clicar no bens/servio mesma sej confirma termo de

 32
 32

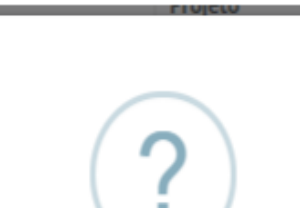

Ao clicar no botão "Confirmar" abaixo você atesta o recebimento dos bens/serviços prestados descritos nesta solicitação e, autoriza que a mesma seja liquidada conforme instruções nela citadas. Nota: Após confirmação o documento será assinado digitalmente, conforme termo de recebimento e de responsabilidade por uso de senha.

🔿 🗸 Confirmar

nar 🛛 🗙 Cancelar

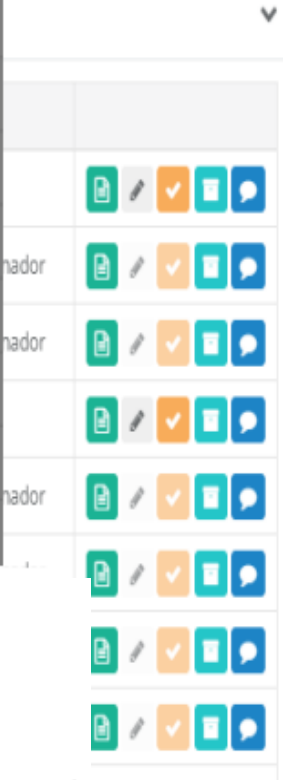

🕒 Sair

+ Nova

Pelos botões laterais da solicitação de RPA, a equipe e coordenação do projeto poderão:

- Verificar relatórios;
- Editar;
- Liberar/cancelar a solicitação;
- Inserir documentos;
- Trocar mensagens com a FUSP.

# Ícones:

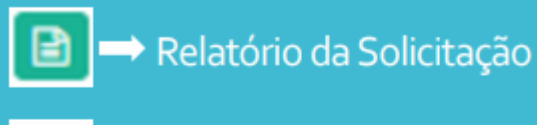

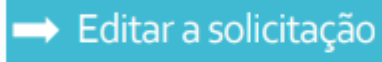

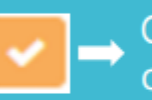

O Coordenador aprova ou cancela a solicitação

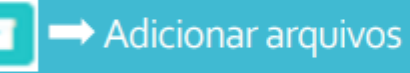

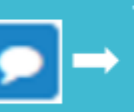

 Troca de mensagens entre a
 FUSP e a Coordenação sobre a solicitação inserida

Após análise e aprovação da FUSP, os documentos serão assinados e disponibilizados em Contratos, no Manager Web.

#### **<u>RPA APROVADA</u>:**

Etapa 01 Concluída 🗸

- Selecione a opção Contratos;
- Em seguida selecione a opção filtrar lista:

O contrato poderá ser localizado pelo mesmo número de solicitação de RPA, pelo número do projeto ou período.

3. Clique em lista ou adicionar Arquivos, para acessar os documentos assinados.

| FISP                   | Ξ                |                    |                              |                      |                      | 🖹 Normas - FUSP 🕩 Sa | air |
|------------------------|------------------|--------------------|------------------------------|----------------------|----------------------|----------------------|-----|
| Opções 🗸               | Contrato         | s - Lista          | -                            |                      |                      |                      |     |
| Página Inicial         | Filtrar lista    | Clique para mos    | strar ou esconder os filtros |                      |                      |                      | ^   |
| 🙊 Mensagens Sistema    | Projeto          |                    |                              |                      |                      |                      |     |
| ↓ Notificações         | Selecione        |                    |                              |                      |                      | V                    |     |
| Contratos              | Solicitação      | de Bolsa, RPA      | L .                          | Período              |                      |                      |     |
| Informações do Projeto |                  |                    |                              | Selecione um período | 28                   |                      |     |
| 🚚 Pedidos de Compra    | <b>Q</b> Filtrar | <b>Q</b> Limpar    | filtros                      |                      |                      | 3                    |     |
| ⊮⊗ Solicitações <      | Solicitação      | Vigência<br>início | Contratada                   | Projeto              | Complemento contrato | Valor<br>contrato    |     |
| 🛃 Relatórios 🧹         |                  |                    |                              |                      |                      |                      |     |
|                        |                  |                    |                              |                      |                      |                      |     |
|                        |                  |                    |                              |                      |                      |                      |     |

# ETAPA 02 AUTÔNOMO:

## Solicitação de Pagamento no Sistema Manager Web

- Após análise e aprovação da documentação de RPA, no mês subsequente, a <u>Solicitação de</u> <u>Pagamento</u> deve ser inserida e liberada pelo coordenador do projeto no Sistema Manager entre o período de 01 a 15, para que o pagamento ocorra no dia 25;
- Ao inserir a solicitação de pagamento, caso o prestador de serviço seja contribuinte do ISS fora do Munícipio de São Paulo, é necessário anexar o comprovante para que o mesmo não tenha o desconto;
- Caso o prestador de serviço recolha INSS em outras fontes, é necessário apresentar o holerite e/ou declaração de retenção de INSS;
- Após aprovação da RPA (contrato/proposta comercial), a rotina de solicitar os pagamento via Manager WEB deve ser adotada para todos os meses de pagamento.

#### <u>Tela Principal</u>

Clique em:

- 1. Solicitações
- 2. Pagamento, Pessoa Física

3. + Nova

Inserir o CPF do prestador de serviço

4. Avançar

| ताडा                                              |                                                                                                    | Normas - FUSP 🕞 Sair |
|---------------------------------------------------|----------------------------------------------------------------------------------------------------|----------------------|
| Opções →                                          | Solicitação de Pagamento de Pessoa Física - Lista                                                                        | 3 +Nova              |
| Página Inicial                                    |                                                                                                    |                      |
| 오 Mensagens Sistema                               | Filtrar lista Clique para mostrar ou esconder os filtros                                                                 | ~                    |
| ↓ Notificações                                    | Mensagens Número Data solicitação Solicitante Projeto Beneficiário Vencimento Previsão Efetivação Valor Protocolo Status |                      |
|                                                   |                                                                                                    | 🖹 / 🔽 🖬 🗩            |
| Informações do Projeto                            |                                                                                                    | 8 / 🗹 🖬 🗩            |
| e Pedidos de Compra                               |                                                                                                    | 8 / 🗹 🖬 🗩            |
|                                                   |                                                                                                    | 8 / 🖌 🖬 🗩            |
| I Adiantamento                                    |                                                                                                    | 8 / 🗹 🖬 🗩            |
| 🖪 Bolsa, RPA                                      |                                                                                                    | i / 🗹 🖬 🗩            |
| ₩ Compra<br>≇ Curso, Evento,<br>Doação ou Serviço |                                                                                                    | 🖻 / 🔽 🗖 🗩            |
| 🛪 Diária                                          |                                                                                                    | 8 / 🗹 🖬 🗩            |
| Pagamento     Pessoa Física                       |                                                                                                    | 8 / 🗸 🖬 🗩            |
| Pessoa Jurídica                                   |                                                                                                    | 🖹 / 🔽 🗖 🗩            |
| Reembolso Terceiro                                |                                                                                                    | 🖹 / 🔽 🗖 🗩            |
| Relatórios <                                      |                                                                                                    |                      |

#### Aba: Dados Cadastrais

- 1. Selecione seu projeto
- 2. Preencha as demais informações
- 3. Avance para a próxima ABA >

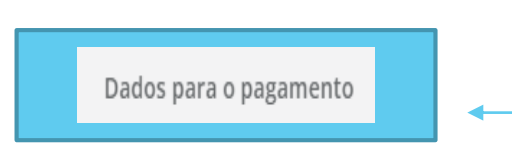

| Dados cadastrais Dados para o pagamento | Dados bancários Adicionar arquivos |                                             |                                          |
|-----------------------------------------|------------------------------------|---------------------------------------------|------------------------------------------|
| Projeto *                               |                                    |                                             |                                          |
| Selecione                               |                                    |                                             | v                                        |
| Nome do henoficiário *                  |                                    | CP1                                         | E do honoficiário *                      |
|                                         |                                    |                                             |                                          |
| Pertence ao quadro? Qual?               | Matrícula                          | SIAFI                                       | Reteve INSS este mês em outra fonte? R\$ |
| Selecione 👻                             |                                    |                                             |                                          |
| Data de nascimento * Identidade         | INSS (apenas números)              | PISPASEP (apenas núme                       | ccM                                      |
| Endereço *                              |                                    | Número *                                    | Complemento                              |
|                                         |                                    |                                             |                                          |
| Bairro *                                | Cidade *                           | Estado *                                    | CEP *                                    |
|                                         |                                    |                                             | v                                        |
| Tel. residencial * Tel. comercial       | Fax                                | E-mail do beneficiário (Para mais de um ema | ail separar utilizando ";") *            |
|                                         |                                    | · · · -                                     |                                          |

+ Nova

#### Aba: Dados para o pagamento

1. Selecione a opção *Depósito* como forma de pagamento;

Solic

- 2. Selecione a opção *Valor Bruto* como tipo de pagamento;
- 3. Indique o valor bruto a ser pago;
- 4. Informe a descrição do serviço contratado, incluindo Item e Membro (rubrica), quando necessário.
- 5. Avance para próxima ABA >

Dados bancários

| olicitação de Pagamento de Pess         | oa Física - Nova   |                  |            |             | + Nova |
|-----------------------------------------|--------------------|------------------|------------|-------------|--------|
|                                         |                    |                  |            |             |        |
| Dados cadastrais Dados para o pagamento | Dados bancários Ad | icionar arquivos |            |             |        |
| Este pagamento é uma bolsa              |                    |                  |            |             |        |
| Forma de pagamento *                    | Tipo *             |                  | Valor (R\$ | ;) *        |        |
| DEPÓSITO                                | VA                 | LOR BRUTO        |            | VALOR BRUTO |        |
| Atividade/descrição serviços *          |                    |                  |            |             |        |
|                                         |                    |                  |            |             |        |
|                                         |                    |                  |            |             |        |
|                                         |                    |                  |            |             |        |
|                                         |                    |                  |            |             | h      |
|                                         |                    |                  |            |             |        |

# Solicitação de Pagamento de Pessoa Física - Nova

#### Aba: Dados Bancários

- 1. Cadastro pré-existente: Conferir os dados bancários indicados na primeira linha e selecioná-lo para avançar para a próxima Aba caso não seja necessário nenhuma alteração.
- 2. Primeiro cadastro: Preencher os campos indicados na segunda linha, para incluir os dados bancários.
- 3. Avance para a próxima Aba >

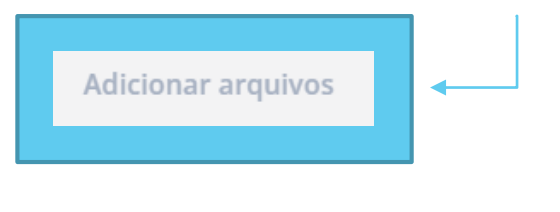

|                      | Dados cadastrais Da |                                | ados para o pagamento | Dados bancários Adicionar a | ar arquivos                |  |
|----------------------|---------------------|--------------------------------|-----------------------|-----------------------------|----------------------------|--|
|                      | Banco               | Agência                        | Número da conta       | Tipo de conta               | Conta padrão               |  |
| 1 <sup>a</sup> LINHA |                     |                                |                       |                             |                            |  |
|                      | Clique sobre o dac  | lo bancário para seleciona-lo. |                       |                             |                            |  |
| _                    | Banco *             |                                | Agência *             | Número da conta *           | Tipo de conta *            |  |
| 2 <sup>a</sup> LINHA | CÓDIG               | O DO BANCO                     | NÚMERO COM<br>DÍGITO  | NÚMERO COM DÍGITO           | CORRENTE<br>OU<br>POUPANÇA |  |
|                      |                     |                                |                       |                             |                            |  |

#### Aba: Adicionar arquivos

 Anexe os documentos exigidos e pertinentes ao pagamento:

> Observação: Caso o prestador de serviço seja contribuinte do ISS, é importante anexar o comprovante, para que o mesmo não tenha o desconto. Esta regra também se aplica ao INSS, sendo necessário apresentar o holerite e/ou declaração de retenção de INSS em outras fontes.

2. Clique em "Salvar" e depois em "Sim" para visualizar o relatório gerado para a Solicitação de Pagamento.

Solicitação salva com sucesso. Deseja visualizar o relatório da solicitação?

 Anote o número gerado para está solicitação para possíveis para acompanhamento do processo de pagamento.

> IMPORTANTE: O solicitante poderá alterar o pedido até que a coordenação libere, após liberado pela coordenação, somente a FUSP poderá fazer alterações.

#### Solicitação de Pagamento de Pessoa Física - Nova

| Dados cadastrais Dados para o pagamento Dados bancários Adicionar arquivos |                      |
|----------------------------------------------------------------------------|----------------------|
| Comprovante do ISS (CCM)                                                   | 🕒 Selecionar arquivo |
| Declaração de retenção do INSS ou holerite                                 | ∋ Selecionar arquivo |
| Consulta da Qualificação do E-social                                       | 🕒 Selecionar arquivo |
|                                                                            | 🕒 Selecionar arquivo |
|                                                                            | 🕒 Selecionar arquivo |
|                                                                            | 🕒 Selecionar arquivo |
| + Adicionar mais arquivos                                                  |                      |
| ← Volta 🕒 Salvar                                                           |                      |
|                                                                            |                      |

# Fluxograma - Solicitações de Autônomo

• Solicitamos o prazo de 4 dias úteis para analisar e liberar as solicitações internamente respeitando a data de pagamento de autônomo (dia 25):

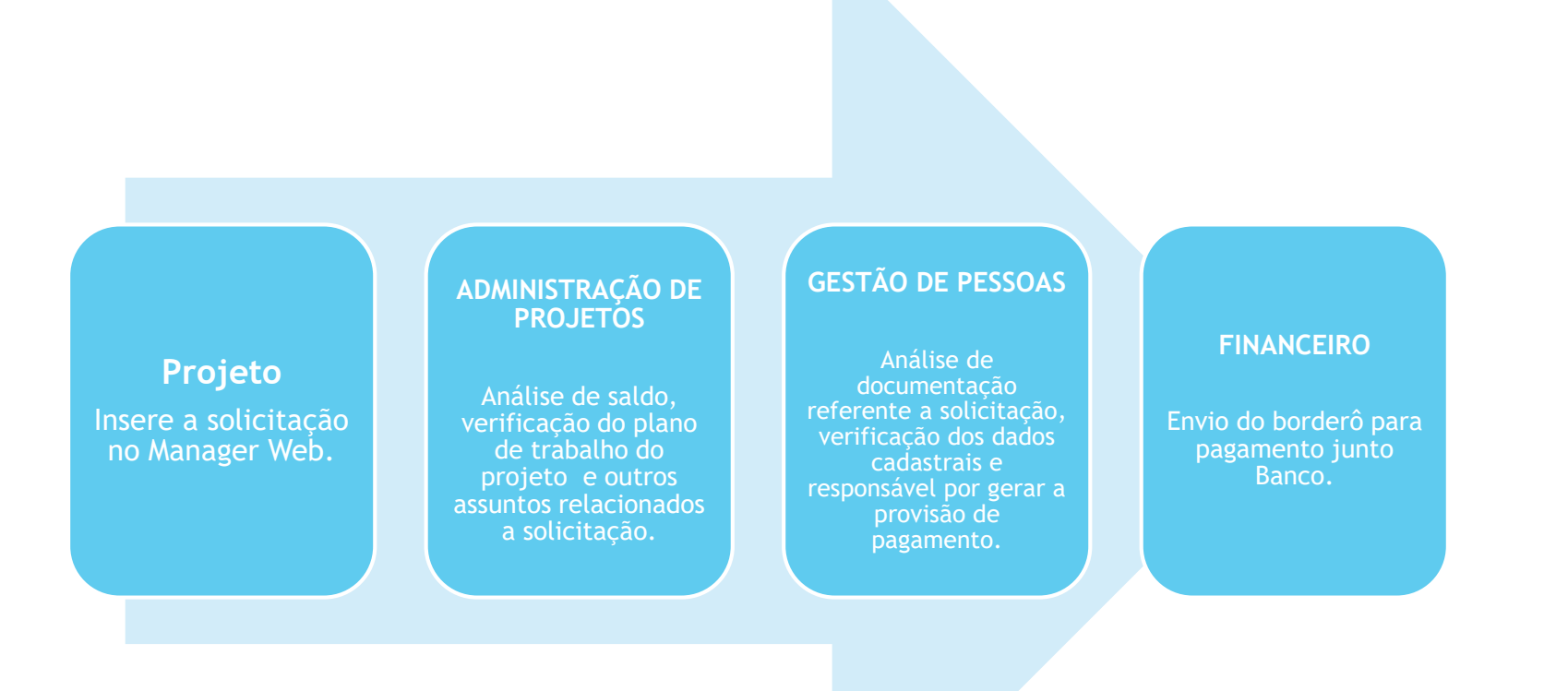

#### **IMPORTANTE**

Mensagens via sistema:

Para cada solicitação a FUSP poderá encaminhar uma mensagem com seu parecer, podendo:

- Solicitar documentos ou esclarecimentos adicionais;
- Aprovar a contração/pagamento;
- Cancelar, motivadamente, a contratação/pagamento.

Após a resposta de aprovação final da FUSP, o botão de mensagens não deve ser mais utilizado para a solicitação específica.